# A Scuola di OPENCOESIONE

TUTORIAL PER L'UTILIZZO DELLA PIATTAFORMA MONITHON

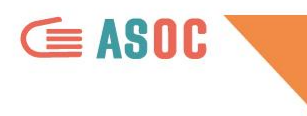

## **COS'È MONITHON**

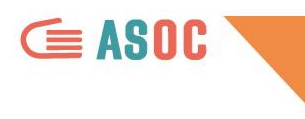

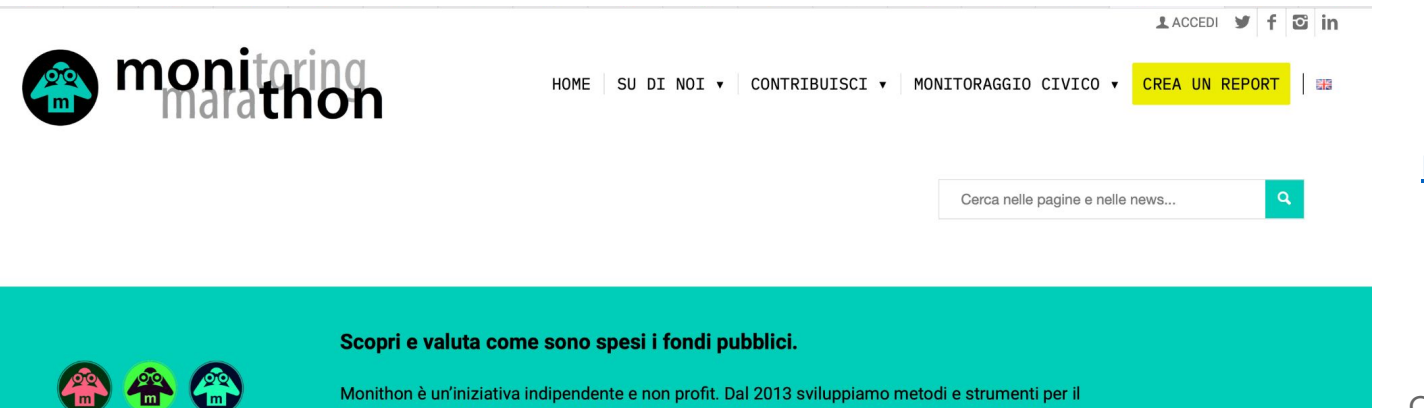

monitoraggio civico dei fondi pubblici, che tutti possono usare liberamente per valutare l'efficacia

## monithon.eu/it/

Iniziativa indipendente di monitoraggio civico dei progetti pubblici, basata sui dati aperti di OpenCoesione

Per l'Università Per le Istituzioni

degli interventi e contribuire a migliorare le decisioni pubbliche.

Scrivici a info@monithon.eu o contattaci sui social media.

Per la Società civile

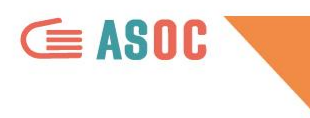

## **SCORRI LA HOMEPAGE DI MONITHON**

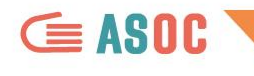

1 ACCEDI y f 🖸 in

### monitoring 00 m

HOME | SU DI NOI + | CONTRIBUISCI + | MONITORAGGIO CIVICO + | CREA UN REPORT | 📾

### 0 Budapest France Österreich Search by municipality - + Magyarország România Срби España REPORT DI MONITORAGGIO CIVICO 1.232 0 0 23 l report di monitoraggio Leggi le storie

## USA LA MAPPA PER ZOOMARE SULLA TUA ZONA E LEGGERE I REPORT DI MONITORAGGIO GIÀ INVIATI

**ASOC** 

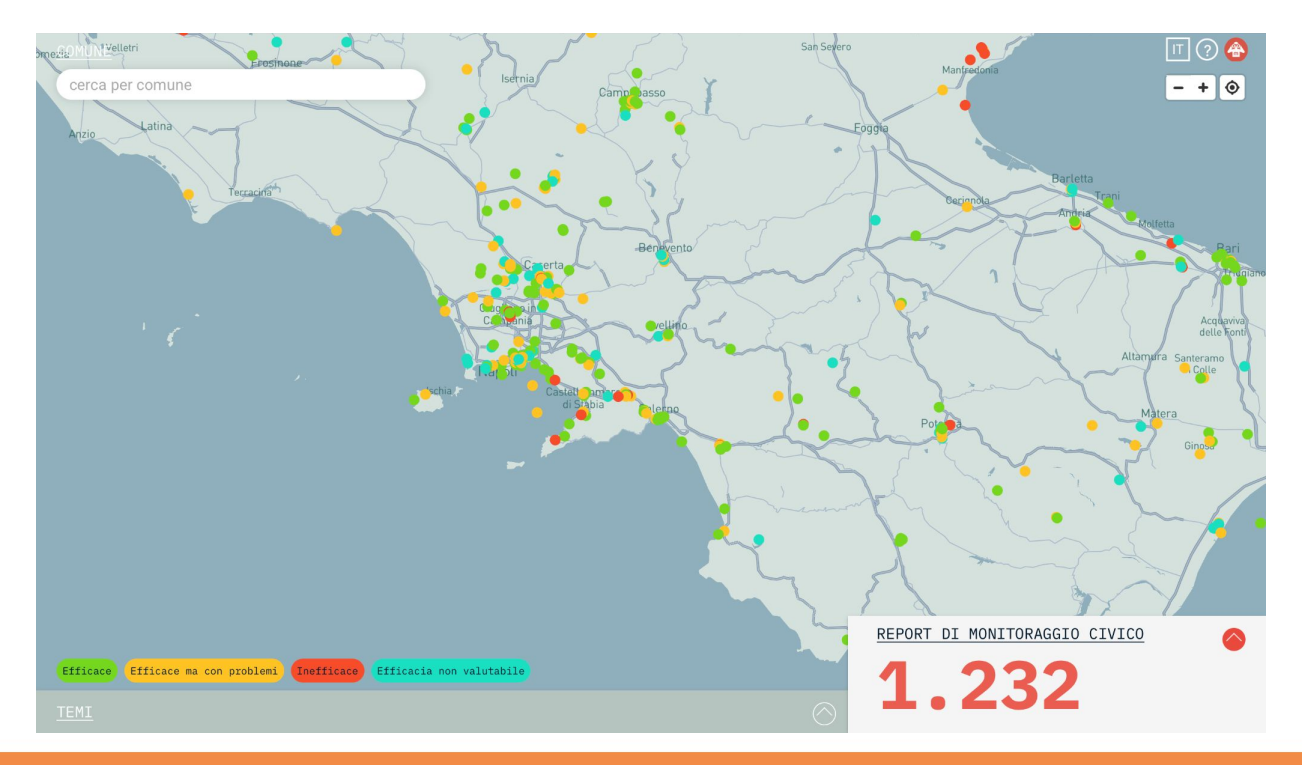

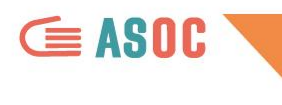

## MAPPA DEI REPORT

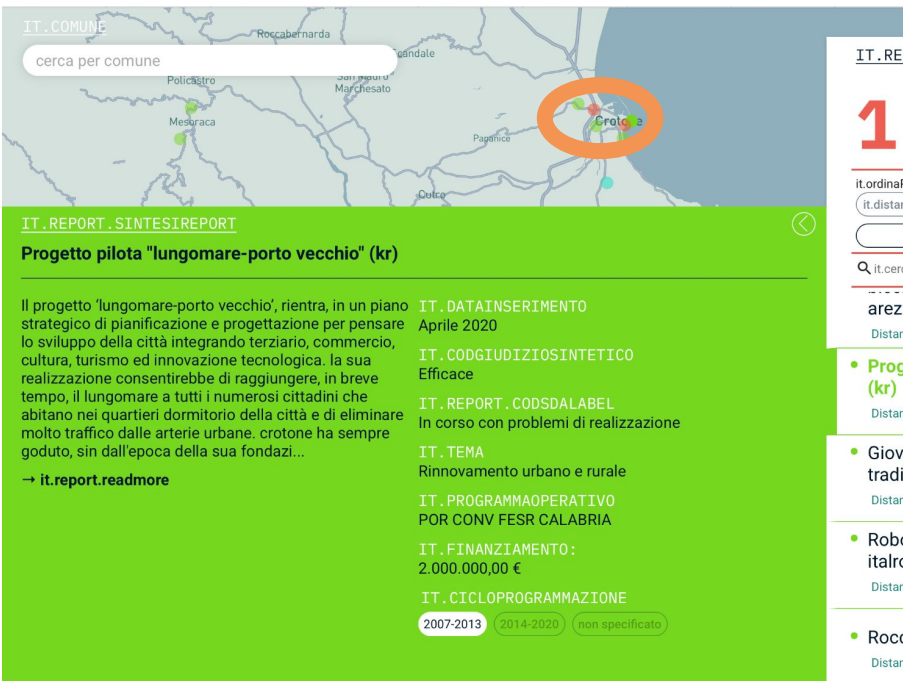

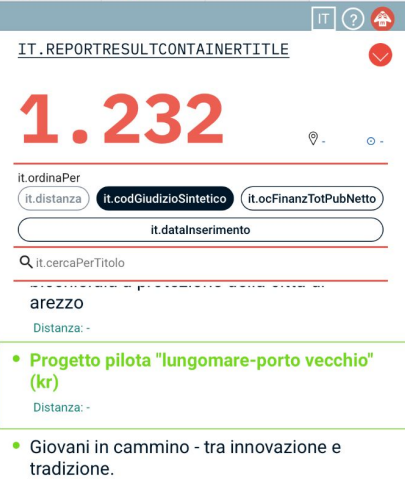

Distanza: -

- Robotica e automazione industriale alla italrobot s.R.L. Distanza: -
- Rocca del rione terra a pozzuoli (na) Distanza:

## Cliccando sul MARKER, troverai il link al report pubblicato

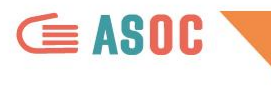

monitoring

### 🕈 ACCEDI 🕑 f 🖸 in

HOME | SU DI NOI 🔻 | CONTRIBUISCI 🔻 | MONITORAGGIO CIVICO 🔻 CREA UN REPORT | 📾

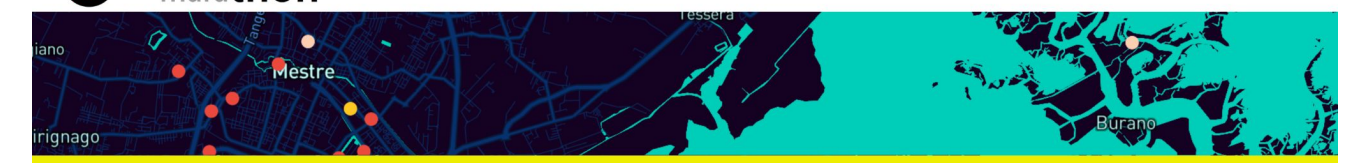

Vuoi scoprire come vengono usati i fondi pubblici nella tua città e nel tuo quartiere?

Vuoi contribuire a un'azione nazionale per valutare l'andamento e l'efficacia dei progetti finanziati?

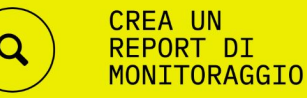

Cliccando su CREA UN REPORT DI MONITORAGGIO, troverai tutti gli step da seguire e in fondo alla pagina la METODOLOGIA da scaricare!

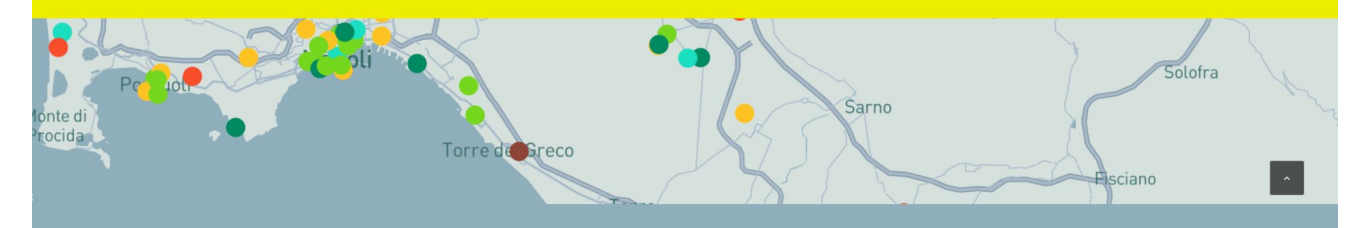

SCARICA LA BETODOLOGIA COMPLETA Ver. 1.3

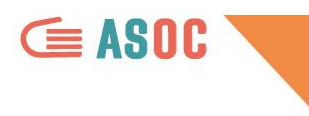

## **REGISTRAZIONE E LOGIN**

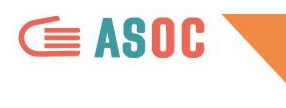

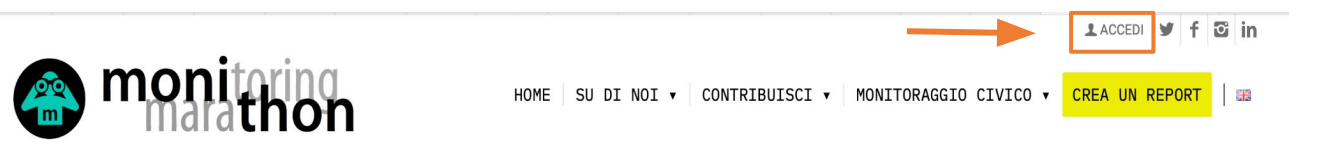

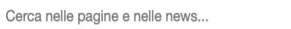

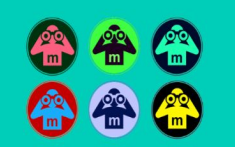

### Scopri e valuta come sono spesi i fondi pubblici.

Monithon è un'iniziativa indipendente e non profit. Dal 2013 sviluppiamo metodi e strumenti per il monitoraggio civico dei fondi pubblici, che tutti possono usare liberamente per valutare l'efficacia degli interventi e contribuire a migliorare le decisioni pubbliche.

Scrivici a info@monithon.eu o contattaci sui social media.

Per l'Università Per le Istituzioni Per la Società civile

Cliccando su ACCEDI in alto a destra nella Homepage di Monithon è possibile accedere alla pagina

di **REGISTRAZIONE** 

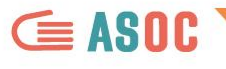

Area di Lavoro Cerca un progetto Le

ACCEDI REGISTRATI

### BENVENUTO SU MONITHON

### ance

### Monithon è un'iniziativa indipendente e nonprofit che ha l'obiettivo di monitorare l'efficacia dei fondi pubblici.

Già tante associazioni e studenti lo stanno facendo in tutta Italia. Leggi i report di monitoraggio civico pubblicati sui progetti finanziati con soldi pubblici. Scrivici se vuoi essere coinvolto.

Noi ti aiuteremo a diffondere il tuo report di monitoraggio civico presso i media e le istituzioni, valorizzando al massimo il tuo contributo o quello della tua associazione. Per creare un report ti devi registrare qui - ci basta una tua mail. Ti guideremo passo dopo passo sulle cose da fare. Ricorda:

- Ti scriveremo solo ed esclusivamente per accompagnarti nella redazione del tuo report di monitoraggio
- Non monitorare progetti in cui sei coinvolto direttamente, non saresti obiettivo!
- Tutti i nostri strumenti sono gratuiti

### LOGIN O REGISTRATI

| email                                     | ۴-         |  |
|-------------------------------------------|------------|--|
| 1. S. S. S. S. S. S. S. S. S. S. S. S. S. |            |  |
| password                                  |            |  |
|                                           |            |  |
| →] LOGIN                                  |            |  |
| PASSWORD DIMENTICATA?                     | REGISTRATI |  |

## Clicca sul pulsante REGISTRATI e inserisci tutti i tuoi dati per creare il tuo Profilo UTENTE

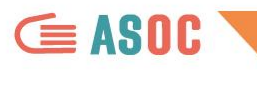

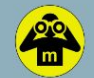

rea di Lavoro Cerca un progetto Leggi i Report 👻

| ACCEDI | REGISTRATI |
|--------|------------|
|--------|------------|

### REGISTRATI

| ○ Partecipante ASOC ○ ASOC Medie ○ St | rudente Universitario 🛛 🔿 Società Civile |  |
|---------------------------------------|------------------------------------------|--|
| Email *                               | Password *                               |  |
| Email principale                      | Password                                 |  |
| Nome Utente *                         | Conferma password *                      |  |
| Nome utente                           | Conferma password                        |  |
| ⊖+ REGISTRATI                         | Accetto la Privacy Policy                |  |

LA VOCE "PARTECIPANTE ASOC" È PER I TEAM CHE SEGUONO GLI INDIRIZZI ASOC SUPERIORI IN

ITALIANO E IN INGLESE, MENTRE LA VOCE ASOC MEDIE È PER I TEAM DI QUELL'INDIRIZZO.

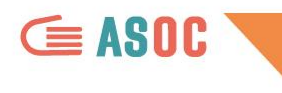

## Nel form di registrazione, selezionare:

# **Partecipante ASOC**

## ÷

## Email = email ufficiale del team Nome utente = nome del team Password = scegli una password e confermala

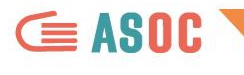

## Aspettare alcuni minuti poi controllare la mail e **anche la cartella SPAM**

## Confermare l'attivazione dell'account cliccando sul link presente nell'email

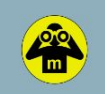

Area di Lavoro Cerca un progetto Leggi i Report -

### REGISTRATI

### In che qualità vuoi registrarti su Monithon?

O Partecipante ASOC O ASOC Medie O Studente Universitario O Società Civile

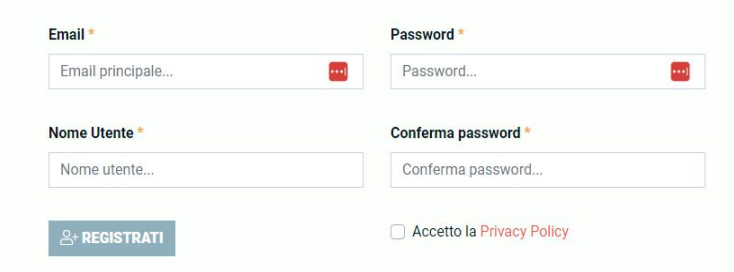

# Fare il LOGIN

## user: email del team password: la password scelta

Monithon è un'iniziativa indipendente e nonprofit che ha l'obiettivo di monitorare l'efficacia dei fondi pubblici.

**ASOC** 

Già tante associazioni e studenti lo stanno facendo in tutta Italia. Leggi i report di monitoraggio civico pubblicati sui progetti finanziati con soldi pubblici. Scrivici se vuoi essere coinvolto.

Noi ti aiuteremo a diffondere il tuo report di monitoraggio civico presso i media e le istituzioni, valorizzando al massimo il tuo contributo o quello della tua associazione. Per creare un report ti devi registrare qui - ci basta una tua mail. Ti guideremo passo dopo passo sulle cose da fare. Ricorda:

- Ti scriveremo solo ed esclusivamente per accompagnarti nella redazione del tuo report di monitoraggio
- Non monitorare progetti in cui sei coinvolto direttamente, non saresti obiettivo!

LOGIN O REGISTRATI

9-

REGISTRATI

Tutti i nostri strumenti sono gratuiti

email

password

PASSWORD DIMENTICATA?

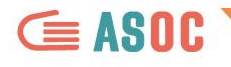

## Dal menu a destra cliccare su "Modifica profilo" e inserire i dati

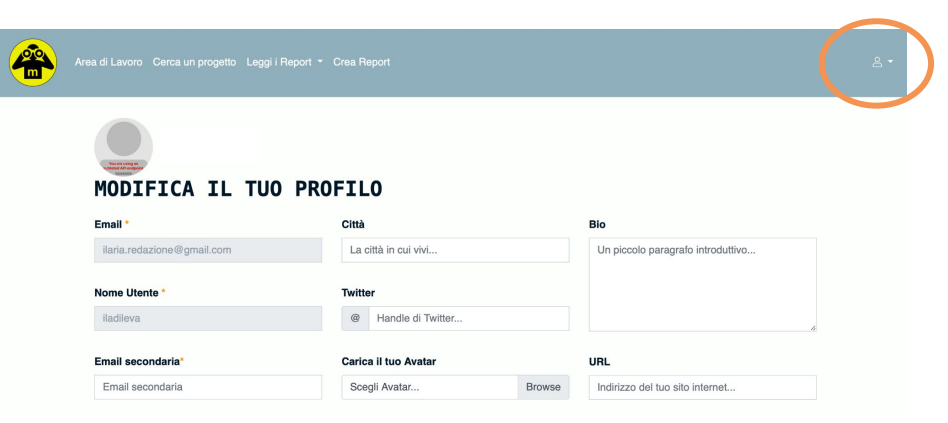

### **PROFILO ASOC**

| Istituto                | ID ASOC *                                |
|-------------------------|------------------------------------------|
| Nome dell'Istituto      | ID della piattaforma ASOC                |
| Tipo d'Istituto         | Link al Blog                             |
| Tipo d'istituto         | Link alla pagina del blog del team       |
| Provincia dell'Istituto | Link all'Elaborato Creativo              |
| CHIETI                  | Link alla pagina dell'elaborato del team |
| Comune dell'Istituto    |                                          |
| Comune dell'Istituto    |                                          |
| 50 GALLAA               |                                          |

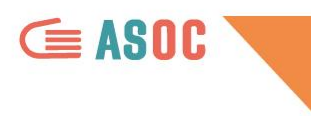

## COMPILAZIONE DEL REPORT DI MONITORAGGIO

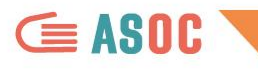

di Lavoro Cerca un progetto Leggi i Report Crea Report

2 -

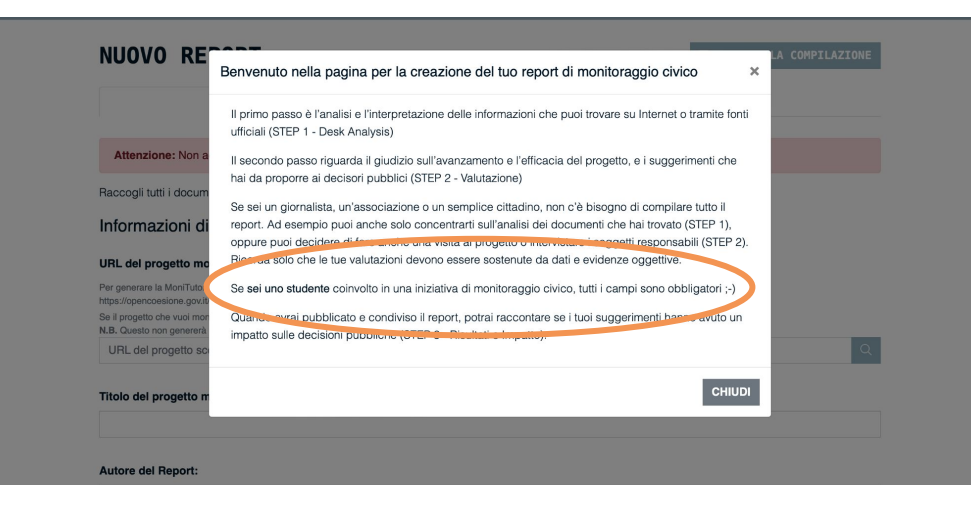

1. Vai sul menu CREA REPORT in alto a SINISTRA

2. Si apre un pop up con delle indicazioni da leggere attentamente, soprattutto se sei uno/a studente/ssa

3. COMPILA IL REPORT

NB: i team che seguono ASOC in lingua inglese devono compilare tutti i campi del report Monithon in inglese!

## **ASOC**

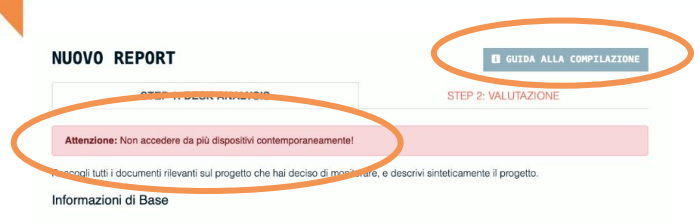

### URL del progetto monitorato:

Per generare la MoniTutor, incolla qui l'Indirizzo (URL) della pagina di OpenCoesione dedicata al singolo progetto che hai scelto di monitorare. Esempio: https://opencoesione.gov.it/t/progetti/1ca1c272007it161po009/

Se il progetto che vuoi monitorare non è su OpenCoesione, inserisci il link della pagina di progetto (se disponibile). Ad esempio, OpenCUP. N.B. Questo non genererà la MoniTutor.

URL del progetto scelto..

### Titolo del progetto monitorato:

### Autore del Report:

### Obiettivi del progetto monitorato:

Descrivi brevemente il progetto monitorato. Perché è importante? Quali sono i suoi obiettivi principali? Vedi qui i nostri consigli per la scrittura.

### Attività previste dal progetto monitorato :

Quali sono le specifiche attività previste e quali tempi sono previsti?

### Origine del progetto monitorato:

Quali decisioni publiche e procedure amministrative hanno dato origine al progetto (es. quale atto amministrativo? quale bando publico)? Quali soggetti cons ostali convioli inteli definizione a moni del progetto e inte modo (es. organizzazione eventi dura definizione a moni del progetto e inte modo (es. organizzazione eventi dura definizione) momenti di consultazione publica, incontri di coprogettazione, ecc.)? Alcune tipologie di persone impattate dal progetto sono rimaste eculuare dal sua definizione?

## PRIMA DI COMPILARE UN NUOVO REPORT

- consulta la guida alla compilazione in alto a destra;
- ricorda di non compilare/accedere da più dispositivi contemporaneamente, il sistema potrebbe non salvare le informazioni inserite;
- 3. segui sempre le **indicazioni della Redazione di Monithon** prima di compilare i campi del Report

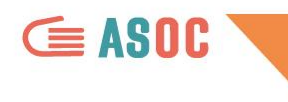

## Cosa puoi fare nella pagina di compilazione del report:

- 1. Visualizza da subito la guida MoniTutor con i consigli di monitoraggio civico specifici per il tuo progetto
- 2. Incolla la URL della pagina OpenCoesione del progetto scelto e clicca sull'icona «cerca».
- 3. Poi compila il report in tutte le sue parti, man mano che procedi con l'indagine

### **STEP 1 – ANALISI DESK**

**ASOC** 

Il primo step contiene suggerimenti per la lettura dei dati di OpenCoesione e link a documenti, siti web e altri materiali.

## Leggi i suggerimenti e COMPILA IL REPORT IN TUTTE LE SUE PARTI

NUOVO REPORT

Informazioni di Base

URL del progetto monitorato:

Titolo del progetto monitorato

Objettivi del progetto monitorato:

Attività previste dal progetto monitorato

Origine del progetto monitorato

escluse dalla sua definizione?

Quali sono le specifiche attività previste e quali tempi sono previsti?

Autore del Report

N.B. Questo non genererà la MoniTutor. URL del progetto scelto.

STEP 1: DESK ANALYSIS Attenzione: Non accedere da più dispositivi contemporaneamente!

monitorare. Esemplo: https://opencoesione.gov.it/it/progetti/1ca1c272007it161po009/

Raccogli tutti i documenti rilevanti sul progetto che hai deciso di monitorare, e descrivi sinteticamente il progetto.

Per generare la MoniTutor, incolla qui l'Indirizzo (URL) della pagina di OpenCoesione dedicata al singolo progetto che hai scelto di

Descrivi prevemente il progetto monitorato. Perché è importante? Quali sono i suoi obiettivi principali? Vedi qui i nostri consigli per la

Quali decisioni pubbliche e procedure amministrative hanno dato origine al progetto (es. quale atto amministrativo? quale bando pubblico)? Quali soggetti sono stati coinvolti nella definizione a monte del progetto e in che modo (es. organizzazione eventi di presentazione, momenti di consultazione pubblica, incontri di coprogettazione, ecc.)? Alcune tipologie di persone impattate dal progetto sono rimaste

Se il progetto che vuoi monitorare non è su OpenCoesione, inserisci il link della pagina di progetto (se disponibile). Ad esempio, OpenCUP,

STEP 2: VALUTAZIONE

#### Beneficiari finali del progetto monitorato:

Quali soggetti possono trarre un vantaggio dagli esiti del progetto o subirne le conseguenze? Es. cittadinanza in generale, utenti di un servizio, gruppi di persone (donne, giovani, migranti). Alcune tipologie di persone rimangono escluse?

#### Il contesto in cui opera il progetto monitorato:

Descrivi brevemente i bisogni del territorio in cui agisce il progetto e che giustificano il suo finanziamento. Menziona eventuali altri progetti simili o complementari, citando, se presenti, piani o strategie pubbliche locali di cui il progetto fa parte (es. Piano Urbano della Mobilità Sostenibile, Strategia per le Aree Interne, etc.)

### Luogo di riferimento del progetto monitorato:

Ingrandisci la mappa per trovare con precisione il luogo in cui si svolge il progetto. Clicca sulla mappa per posizionare il marker (freccetta) e spostalo se necessario

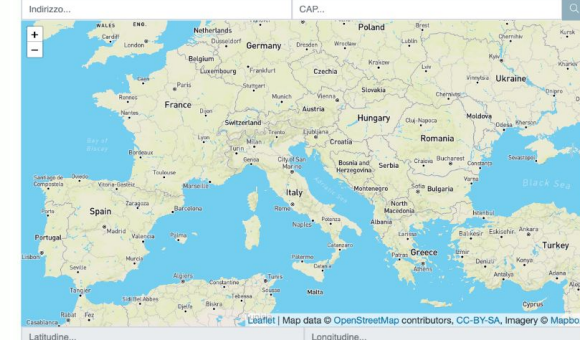

Longitudine.

### Parità di Genere

Nel progetto è coinvolta direttamente o indirettamente la parità di genere?

O SI

NO

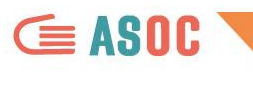

### **STEP 2 - VALUTAZIONE**

Il secondo step fornisce suggerimenti su come impostare la ricerca sul campo: le persone da intervistare e le domande da porre

> Leggi i suggerimenti e COMPILA IL REPORT IN TUTTE LE SUE PARTI

### STEP 1: DESK ANALYSIS

STEP 2: VALUTAZIONE

Raccogli ulteriori informazioni sul progetto che hai deciso di monitorare, e descrivi sinteticamente i risultati delle tue ricerche.

### Valutazione

### Stato di avanzamento del progetto monitorato:

- Indipendentemente dalle tempistiche dichiarate, qual è il reale avanzamento del progetto monitorato?
- Appena avviato Il progetto è stato appena selezionato o è nelle fasi preliminari di realizzazione (es. progettazione preliminare)
- Mai partito Il progetto è stato selezionato da almeno un anno ma non è mai stato avviato e risulta quindi bloccato all'avvio
- ) In corso senza particolari intoppi Il progetto è in corso di realizzazione (es. il cantiere è aperto) e segue le tappe prefissate; i ritardi sono
- limitati
- ) In corso con problemi di realizzazione II progetto è in corso di realizzazione ma presenta problemi sostanziali (amministrativi, tecnici, etc.) occure ritardi significativi
- Bloccato Il progetto è fermo da almeno un anno per problemi in fase di realizzazione
- Concluso Tutte le attività sono state completate
- O Non è stato possibile verificare l'avanzamento Le informazioni disponibili non sono sufficienti

#### Descrizione dello stato di avanzamento del progetto monitorato:

Descrivi lo stato del progetto sulla base delle informazioni raccolte, specificando la fonte delle informazioni (es. quali documenti, quali interviste, visita di monitoraggio).

#### Giudizio di efficacia (anche potenziale) sul progetto monitorato:

- Come giudichi l'efficacia del progetto monitorato?
- Intervento efficace Gli aspetti positivi prevalgono ed è giudicato complessivamente efficace dal punto di vista dell'utente finale
   Intervento utile ma presenta problemi Ha avuto alcuni risultati positivi ed è tutto sommato utile, anche se presenta aspetti negativi signofficiati
- Intervento inefficace o dannoso Era meglio non finanziario perché non ha provocato alcun effetto o ha provocato effetti negativi
  Efficacia non valutabile Es. il progetto non ha ancora prodotto risultati valutabili

#### Risultato del progetto monitorato:

Descrivi più in dettaglio i risultati ottenuti del progetto. Concentrati in particolare sull'utilità ed efficacia dei risultati, dal tuo punto di vista. Se il progetto è ancora in corso, prova a descrivere, se possibile, i suoi risultati parziati. Cita sempre le fonti delle tue affermazioni (es. documenti, visita il monitoragoio, interviste, est.). Interviste, est.

### Punti di forza del progetto monitorato:

Cosa ti è piaciuto della progettazione/attuazione/realizzazione del progetto che hai monitorato? Quali aspetti puoi valutare come positivi?

### Punti di debolezza del progetto monitorato:

Cosa non il è placituto della progettazione/attuazione/realizzazione del progetto monitorato? Quali aspetti puoi valutare come negativi? NB: Occorre specificare gli aspetti negativi del progetto monitorato, non della ricerca di monitoraggio civico. Se hai avuto problemi a fare le intervisto a trivere informazioni, puo utilizzare le domande della essetto esuccessiva "Metodi di Indagine".

### Soluzioni ed idee da proporre per il progetto monitorato:

Quali azioni o condizioni potrobbero aumentare Telficacia del progetto monitorato, inclusi eventuali progetti/opere/servi/zi/interventi di varia natura complementari che sarebbe necessario implementare per un adeguato perespuimento degli obiettivi finali del progetto? Questi suggerimenti sono importanti per comunicare ai decisori pubblici come il progetto può essere reso più eficae.

#### Metodi di Indagine

#### **Raccolta Informazioni**

- Raccolta di informazioni via web o altre fonti
- Visita diretta documentata da foto e video
- Intervista con l'Autorità di Gestione del Programma
- Intervista con i soggetti che hanno programmato l'intervento (soggetto programmatore)
- Intervista con gli utenti/beneficiari finali dell'intervento
- Intervista con altre tipologie di persone
- Intervista con i soggetti che hanno o stanno attuando l'intervento (attuatore o realizzatore)
- Intervista con i referenti politici
- Questionario inviato a utenti/beneficiari finali dell'intervento
- Questionario inviato a altre tipologie di persone

### Facilità di accesso alle informazioni pubbliche

- Facile (es. ho trovato tutte le informazioni di cui avevo bisogno sui siti ufficiali delle amministrazioni; le amministrazioni contattate mi hanno risposto rapidamente e sono state disponibili a farsi intervistare)
- Con qualche difficità (es. ho trovato alcune delle informazioni di cui avevo bisogno sui siti ufficiali delle amministrazioni, ma ho dovuto richideere alcune informazioni o documenti ai soggetti coinvolti; non tutte le amministrazioni contattate mi hanno risposto rapidamente o non hanno risposto)
- Difficoltoso (es. ho trovato poche informazioni sui siti ufficiali delle amministrazioni; ho dovuto richiedere alle amministrazioni i documenti progettuali che mi servivano; è stato difficoltoso mettersi in contatto con le amministrazioni e avere disponibilità per intervieta.
- Impossibile (es. non ho trovato nessun documento disponibile in rete, le amministrazioni contattate non hanno risposto alle mie richieste, non sono riuscito a intervistare nessuno)

#### Chi sono e che ruolo hanno nel progetto le persone che hai contattato e/o intervistato? A quale organizzazione appartengono?

Riporta i ruoli di tutte le persone contattate e/o intervistate. Se le interviste non sono andate a buon fine, raccontaci perché. Specifica anche il ruolo e l'organizzazione di appartenenza delle persone che avete provato a intervistare ma che non hanno risposto, e quando.

#### Principali due domande poste agli intervistati:

Specifica, tra parentesi dopo ogni domanda, a chi è stata rivolta (ruolo e organizzazione di appartenenza). Se hai fatto una sbobinatura integrale dell'intervista, allegala come PDF nella successiva sezione "Link, Video, Allegati".

#### Principali due risposte degli intervistati:

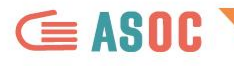

## In fondo alla maschera di compilazione dello STEP 2 trovi questo campo:

Browse

### Link, Video, Allegati

### A Il peso complessivo dei file che si vogliono caricare non deve eccedere gli 8mb per invio.

Aggiungi almeno un'immagine per la copertina del report. Inserisci le foto che hai fatto durante la visita di monitoraggio o durante le interviste, o qualunque altra immagine che documenti il tuo monitoraggio civico.

Se hai somministrato un questionario, carica, in formato PDF, i principali risultati dell'indagine che hai realizzato, con il dettaglio delle risposte ottenute e un tuo commento.

Se hai fatto interviste, inserisci, in formato PDF, una sintesi più estesa delle domande e delle risposte.

Attenzione: Il peso complessivo dei file che si vogliono caricare non deve eccedere gli 8mb ogni volta in cui si salva.

### Carica immagini o documenti

▲ Sono ammessi solo immagini (jpg, gif, png) o file documentali (doc, docx, xls, xlsx, pdf)

Scegli il file da caricare...

+ AGGIUNGI ALTRI ALLEGATI

### Aggiungi link alla documentazione ed alle fonti

Inserisci il link agli articoli, ai siti web o ai documenti che hai consultato.

Inserisci URL della fonte...

+ AGGIUNGI ALTRI LINK ALLE FONTI

### Aggiungi link a Video (YouTube o Vimeo)

Carica i video della visita o delle interviste su YouTube o Vimeo e inserisci qui il link al video pubblicato. Non inserire link a video su Facebook, Instagram o altro: non saranno visualizzati. Inserisci URL del video...

+ AGGIUNGI ALTRI LINK A VIDEO

Il tuo report è pronto (completo in step 1 e step 2)? Puoi inviarlo alla nostra Redazione! Clicca sulla spunta, salva il report, aspetta alcuni giorni e controlla l'email che hai usato per registrarti: riceverai i nostri commenti e le istruzioni per effettuare eventuali correzioni.

Si, il mio report è pronto e voglio inviarlo alla Redazione!

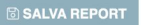

## Qui potrai:

- fare l'upload di documenti
- fare l'upload di foto
- fare l'upload di altro materiale multimediale

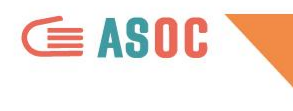

## Salvataggio e invio del report

Puoi salvare il report in qualunque momento e recuperarlo successivamente accedendo dal menu in alto a destra: **"I miei report"**  Quando sei pronto a inviare, salva il report spuntando il quadratino "Si, il mio report è pronto e voglio inviarlo alla Redazione!"

L'invio va effettuato almeno 3 giorni prima della scadenza ufficiale di consegna del report di lezione 3

La redazione di Monithon, dopo qualche giorno, pubblicherà il report oppure ti chiederà delle modifiche. Il tuo report è pronto (completo in step 1 e step 2)? Puoi inviarlo alla nostra Redazione! Clicca sulla spunta, salva il report, aspetta alcuni giorni e controlla l'email che hai usato per registrarti: riceverai i nostri commenti e le istruzioni per effettuare eventuali correzioni.

Si, il mio report è pronto e voglio inviarlo alla Redazione!

SALVA REPORT

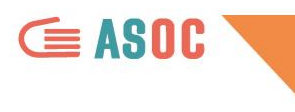

SOLO dopo aver ricevuto la **validazione del report dalla redazione di Monithon** è possibile inserire la URL nell'apposito campo del **Report di Lezione 3** della pagina Team sul sito di ASOC!

| Team                     | output monitoraggio civico / Modifica                                            |  |
|--------------------------|----------------------------------------------------------------------------------|--|
| IL MIO TEAM              | Modifica output                                                                  |  |
| LEZIONI E REPORT         |                                                                                  |  |
| MODIFICA PAGINA TEAM     | Visualizza Modifica Devel                                                        |  |
| MODIFICA PROFILO MANAGER | Spiegazione della procedura da seguire:<br>spiegazione output monithon lezione 3 |  |
|                          | Titolo del Report di monitoraggio *                                              |  |
|                          | test                                                                             |  |
|                          | Link report monithon *                                                           |  |
|                          | https://monithon.org/reports/15                                                  |  |
|                          | ✓ Salva bozza Pubblica                                                           |  |
|                          |                                                                                  |  |

# A Scuola di OPENCOESIONE

TUTORIAL PER L'UTILIZZO DELLA PIATTAFORMA MONITHON

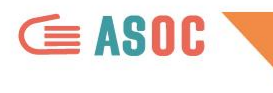

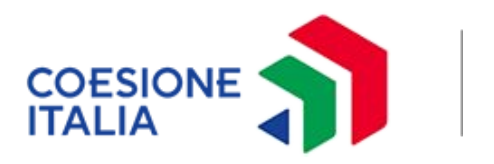

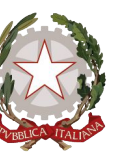

Presidenza del Consiglio dei Ministri Dipartimento per le politiche di coesione e per il sud

## In collaborazione con

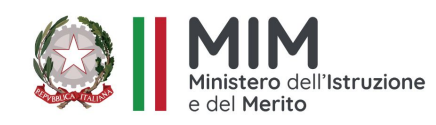

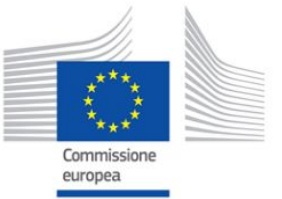

Progetto attualmente finanziato con il sostegno di

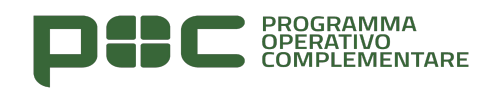

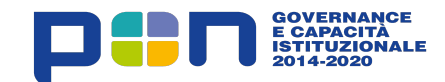